# Guide d'utilisation Zepp Z

| Zepp Z User Guide 1   Getting Started 3   Appearance 3   Power On and Off 3   Charging 3   Wearing and Replacing the Watch Strap 4   Connecting & Pairing 4   Updating the System of Your Watch 6   Control Center 6   Time System 6   Units 6 |
|----------------------------------------------------------------------------------------------------|
| Getting Started 3   Appearance 3   Power On and Off 3   Charging 3   Wearing and Replacing the Watch Strap 4   Connecting & Pairing 4   Updating the System of Your Watch 6   Control Center 6   Time System 6   Units 6                       |
| Appearance                                                                                                    |
| Power On and Off3Charging3Wearing and Replacing the Watch Strap4Connecting & Pairing4Updating the System of Your Watch6Control Center6Time System6Units6                                                                                       |
| Charging                                                                                                    |
| Wearing and Replacing the Watch Strap 4   Connecting & Pairing. 4   Updating the System of Your Watch 6   Control Center 6   Time System 6   Units 6                                                                                           |
| Connecting & Pairing                                                                                                    |
| Updating the System of Your Watch                                                                                                    |
| Control Center                                                                                                    |
| Time System                                                                                                    |
| Units                                                                                                    |
|                                                                                                    |
| Common Operations                                                                                                    |
| Functions Available When the Watch Is Connected to the Phone                                                                                                    |
| App Alerts                                                                                                    |
| Find Mobile9                                                                                                    |
| Find Watch9                                                                                                    |
| Watch Face                                                                                                    |
| Watch Face Compilations                                                                                                    |
| Always On Display                                                                                                    |
| Add Watch Faces 10                                                                                                    |
| Change Watch Faces                                                                                                    |
| Delete Watch Faces                                                                                                    |
| Shortcuts12                                                                                                    |
| Smart Assistant                                                                                                    |
| Quick Access Apps 12                                                                                                    |
| Press the Lower Button                                                                                                    |
| Workout                                                                                                    |
| Workout                                                                                                    |
| Workout GPS Positioning                                                                                                    |
| Workout Reminders & Settings                                                                                                    |
| Workout Control                                                                                                    |
| Viewing Workout Records                                                                                                    |
| Activities and Health                                                                                                    |
| PAI16                                                                                                    |
| Activity Goal                                                                                                    |
| Idle Alerts                                                                                                    |

## Pour commencer

Aspect

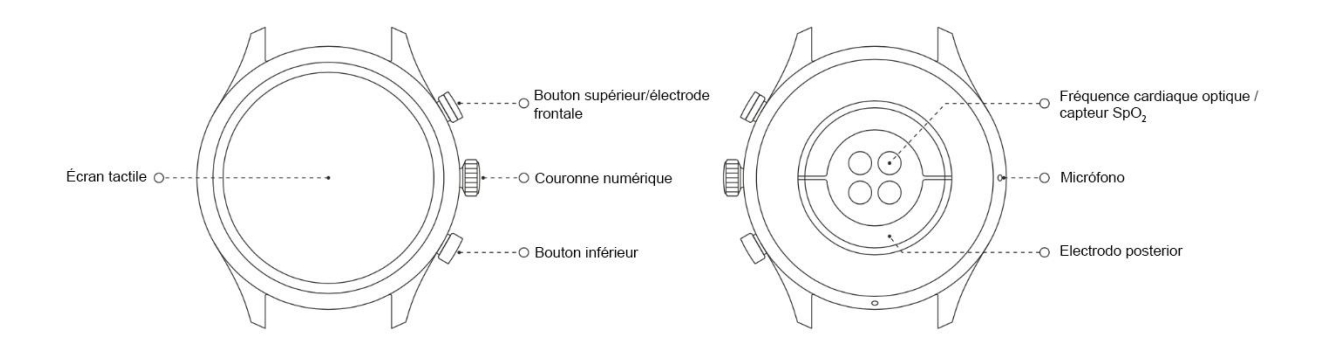

### Mise en marche et arr êt

Mise en marche :

Appuyez longuement sur la couronne num érique pour mettre la montre en marche. L'écran de d'énarrage appara îra. Si l'écran de d'énarrage ne s'affiche pas apr ès avoir appuy élonguement sur la couronne, rechargez votre montre et r éssayez.

Arr â:

Appuyez longuement sur la couronne num érique pendant 5 secondes pour acc éder au menu d'arr êt, o ù vous pouvez arr êter ou red émarrer votre montre.

Arr êt forc é:

Appuyez longuement sur la couronne num érique pendant 10 secondes pour forcer l'arr êt.

#### Charge

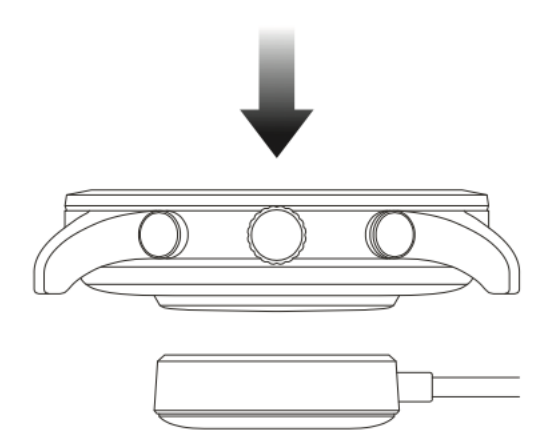

Cette montre se charge àl'aide d'une station de charge magn étique. Comme indiqu ésur la figure suivante, placez le bas de la montre sur la station de charge, puis connectez l'interface USB àl'adaptateur secteur ou àl'interface USB de l'ordinateur pour effectuer la charge. Une fois la charge d émarr ée, vous verrez le symbole de charge sur le cadran de la montre .

#### Remarque :

Veuillez utiliser la station de charge fournie avec la montre. Assurez-vous que la station de charge est s èche avant de charger votre montre.

Nous vous recommandons d'utiliser un adaptateur dectrique avec un courant de 1 A. Port et remplacement du bracelet de la montre

Ne pas porter la montre de façon trop serr é ou trop l îche. Assurez-vous que vous îtes tous deux à l'aise et que le capteur fonctionne correctement.

Lorsque vous mesurez la saturation du sang en oxygène (SpO<sub>2</sub>), évitez de porter la montre sur l'articulation du poignet. Maintenez un ajustement confortable (convenablement serr é) entre la montre et la peau du poignet, et gardez votre bras immobile tout au long du processus de mesure. Lorsque des facteurs externes (tels que l'affaissement du bras, le balancement du bras, les poils sur le bras et le tatouage) influent sur la mesure, il est possible d'obtenir des r ésultats erron és àd éfaut de ne pas obtenir de r ésultat du tout.

Lorsque vous mesurez l'ECG, portez la montre s dectionn é dans votre application mobile au poignet, maintenez une distance par rapport àtout appareil dectronique sous tension, assurez-vous que la plaque arri ère est en contact éroit avec votre poignet et l'électrode frontale est en contact éroit avec votre poignet et l'électrode frontale est en contact éroit avec vos doigts, et restez d élendu et immobile pendant la mesure.

Vous pouvez ajuster le bracelet de la montre pendant l'entra nement et le desserrer après. Ajustez correctement le bracelet si votre montre bouge sur votre poignet ou ne fournit pas de donn és.

Pour retirer et remplacer le bracelet, reportez-vous à la figure suivante.

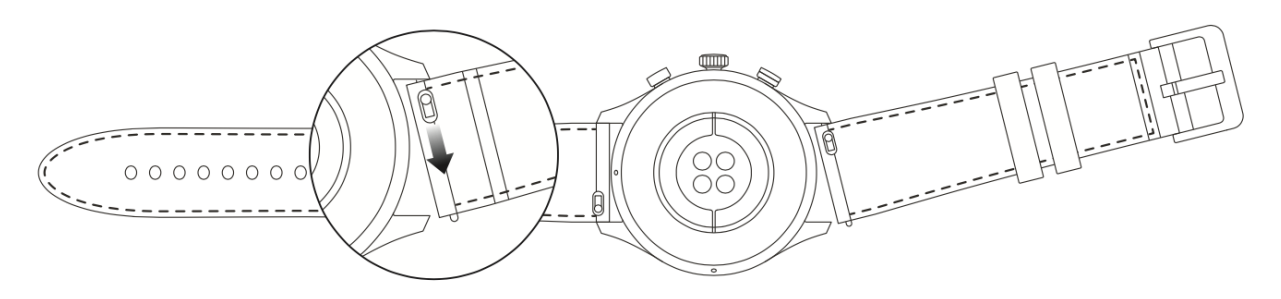

#### **Remarque :**

Une fois le bracelet fix é, tirez dessus en appliquant une pression appropri ée pour assurer une fixation s ûre.

Évitez tout contact avec les liquides, car le bracelet en cuir n'est pas r ésistant àl'eau. Optez pour un bracelet en caoutchouc fluor é ou en silicone lorsque vous ne pouvez pas éviter de tels contacts, par exemple, en cas de natation.

#### Connexion et association

Utilisez votre t d'éphone portable pour scanner le code QR suivant pour pouvoir t d'écharger et installer l'application Zepp.

Remarque : votre t d'éphone portable doit fonctionner sous système d'exploitation Android 5.0, iOS 10.0, ou version ult érieure.

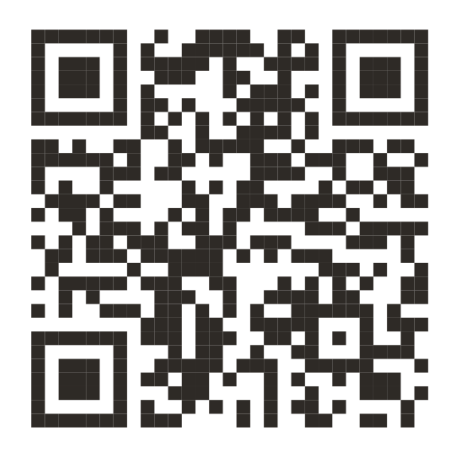

Association initiale :

Lorsque la montre est mise en marche pour la premi ère fois, le code QR utilis é pour l'association est affich é à l'écran.

D émarrez et connectez-vous àl'application Zepp, puis scannez le code QR affich é sur votre montre pour associer votre montre.

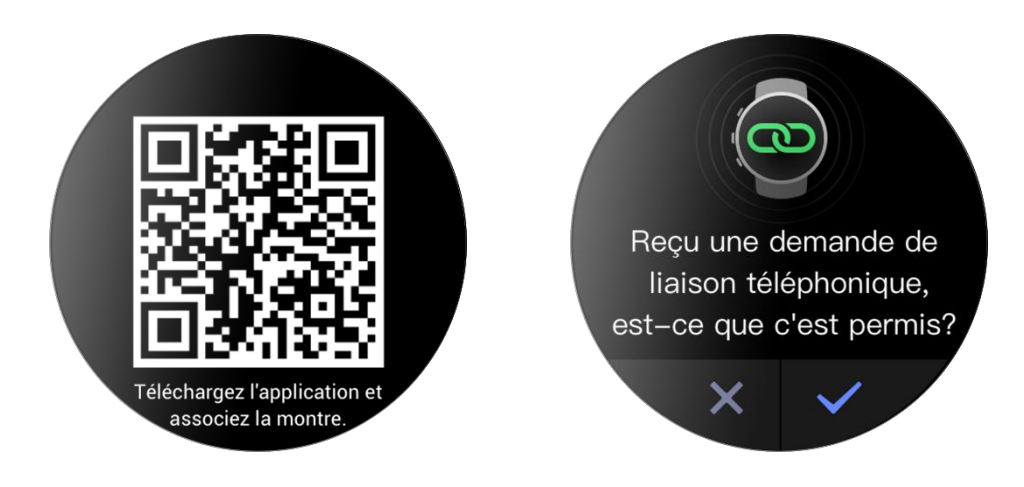

Association à un nouveau t d éphone :

- 1. Démarrez l'application Zepp sur votre ancien t d'éphone et synchronisez les donn és avec la montre.
- 2. Sur votre ancien t d éphone, allez à la page de l'appareil et appuyez sur Annuler l'association au bas de la page pour annuler l'association de la montre. Appuyez sur Plus au bas de la page et annulez l'association de l'ancien t d éphone avec la montre.
- 3. Une fois la dissociation termin é, vous pouvez associer la montre àvotre nouveau t d éphone comme indiqu é dans la proc édure initiale de l'association. Vous pouvez également restaurer la montre aux param ères d'usine directement pour associer la montre àvotre nouveau t d éphone portable.

### Mise àjour du système de votre montre

Gardez votre montre connect é àvotre application mobile, d'énarrez l'application Zepp, et s'électionnez Profil > Zepp Z > Mise àjour du syst ème pour afficher ou mettre àjour le syst ème de la montre.

Nous vous recommandons d'appuyer sur Mettre àjour maintenant lorsque votre montre reçoit un message de mise àjour du système.

### Centre de contrôle

Sur la page du cadran de la montre, faites glisser l'écran vers le bas pour acc éder au centre de contrôle des fonctions suivantes du syst ème : Lampe-torche, R églage de la luminosit é, DND, Mode Économie de batterie, Verrouillage de l'écran, Trouver le t é éphone, Mode Cin éna et Garder la montre active.

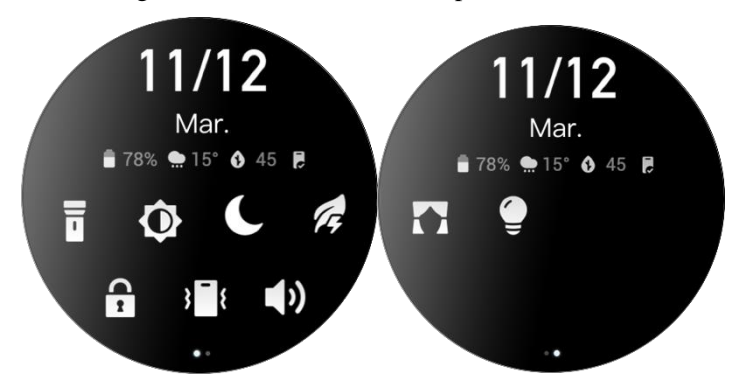

### Heure système

Gardez la montre connect é à votre t d'éphone. Lors de la synchronisation des donn és, la montre suit automatiquement l'heure du système et le format de l'heure de votre t d'éphone, et affiche l'heure sous un format de 12 h ou 24 h.

### Unit és

Gardez la montre connect é àvotre t d'éphone, d'émarrez l'application Zepp, et allez dans Profil > Param ètres. Vous pourrez ensuite d'éfinir l'unit é pour la distance, le poids et la temp érature. Lors de la synchronisation des donn és, la montre suit automatiquement les param ètres de l'application.

#### Op érations courantes

| Appuyer sur l' éran                                                   | Pour activer cette fonction, s dectionnez l'd ément en cours ou passez à l'étape suivante.                                                                                    |
|-----------------------------------------------------------------------|----------------------------------------------------------------------------------------------------|
| Appuyer longuement sur le cadran de la montre avec votre doigt.       | Pour activer la s dection du cadran de montre et les<br>paramètres du cadran de montre                                                                                        |
| Couvrir l'éran                                                        | Pour d ésactiver l'écran                                                                                                    |
| Faire glisser l'écran vers le haut, le bas, la gauche ou<br>la droite | Pour faire d filer la page ou passer d'une page à<br>l'autre. Sur certaines pages, vous pouvez faire glisser<br>l'écran vers la droite pour revenir à la page<br>sup érieure. |

| Appuyer sur la couronne num érique                                       | R éactiver la montre et acc éder à la liste des applications ou revenir au cadran de la montre. |
|--------------------------------------------------------------------------|-------------------------------------------------------------------------------------------------|
| Appuyer sur le bouton inf érieur                                         | Pour lancer une application en particulier                                                      |
| Appuyer longtemps sur la couronne num érique pendant 1 seconde           | Pour activer la fonction Audio en ligne                                                         |
| Appuyer longuement sur la couronne num érique pendant 5 secondes ou plus | Pour mettre en marche, acc éder à la page de red émarrage et forcer le red émarrage             |

## Fonctions disponibles lorsque la montre est connect é au t d éphone

## Alertes d'application

Gardez votre montre connect ée àl'application mobile pour recevoir des notifications mobiles sur votre montre.

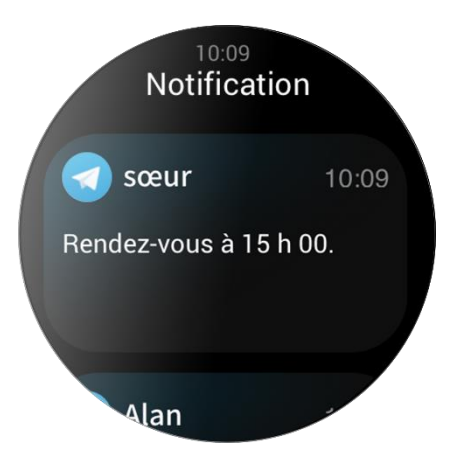

Sur la page d'accueil de la montre, glissez vers le haut pour acc éder au centre de notification et afficher les 20 derni ères notifications.

M éthode de configuration :

Gardez votre montre connect ée à l'application mobile, d'émarrez l'application Zepp, s dectionnez Profil > Zepp Z et activez la fonction de notification des applications.

#### Remarque :

Pour utiliser cette fonction sur un t d'éphone portable fonctionnant sous Android, ajoutez l'application Zepp à la liste blanche ou à la liste automatique et laissez l'application fonctionner en arri re-plan. Si l'application Zepp est interrompue par les processus en arri re-plan sur le t d'éphone, la montre sera d'éconnect ée de votre t d'éphone, et vous ne pourrez pas recevoir les notifications d'application sur la montre.

# **Appel entrant**

Laissez la montre connect é au t d éphone pour recevoir les alertes d'appels entrants sur la montre. Vous pouvez choisir de r épondre àl'appel sur le t d éphone ou de raccrocher sur la montre.

Modifier les param àres d'un t d'éphone Android :

#### Remarque :

Pour activer cette fonction sur un t d éphone Android, vous devez ajouter l'application Zepp à la liste blanche ou à la liste d'ex écution automatique en arri re-plan du t d éphone afin que l'application fonctionne toujours en arri re-plan. Si l'application Zepp est arr êt é par un processus en arri re-plan du t d éphone, la montre se d éconnecte du t d éphone et ne peut pas recevoir les alertes d'appels entrants.

### Trouver le t d éphone

- 1. Gardez la montre connect é àvotre t é éphone.
- 2. Sur la page du cadran de montre, glissez vers le bas pour acc éder au Centre de contrôle, et appuyez sur Trouver le t d'éphone. Le t d'éphone se mettra àvibrer et àsonner.
- 3. Dans la liste des applications, s dectionnez Widgets et appuyez sur le bouton Trouver le t d éphone. Le t d éphone se mettra àvibrer et àsonner.

### Trouver la montre

Gardez votre montre connect é àvotre t d'éphone. D'énarrez l'application Zepp, s dectionnez Profil > Zepp Z, et appuyez sur Trouver la montre. Votre t d'éphone se mettra àvibrer.

# Cadran de montre

### Compilations des cadrans de montre

Certains cadrans de montre comprennent certaines compilations. Grâce àces compilations, vous pouvez afficher des informations telles que les pas, les calories et la météo, ou appuyer sur une compilation pour démarrer l'application correspondante. Vous pouvez également modifier les informations selon vos besoins.

Modifier les compilations d'un cadran de montre :

- 1. R éactivez le cadran de montre, puis appuyez longuement sur la page du cadran de montre pour acc éder à la page de s dection des cadrans de montre.
- 2. Glissez vers la gauche ou vers la droite pour pr évisualiser les cadrans de montre disponibles sur la montre. Le bouton Modifier s'affiche au bas du cadran de la montre qui propose les paramètres du cadran de montre. Vous pouvez appuyer sur ce bouton pour acc éder à la page de modification des compilations de ce cadran de montre.
- 3. S dectionnez la compilation àmodifier, et appuyez sur cette compilation, ou glissez vers le haut ou vers le bas de l'écran pour passer d'une compilation àl'autre.

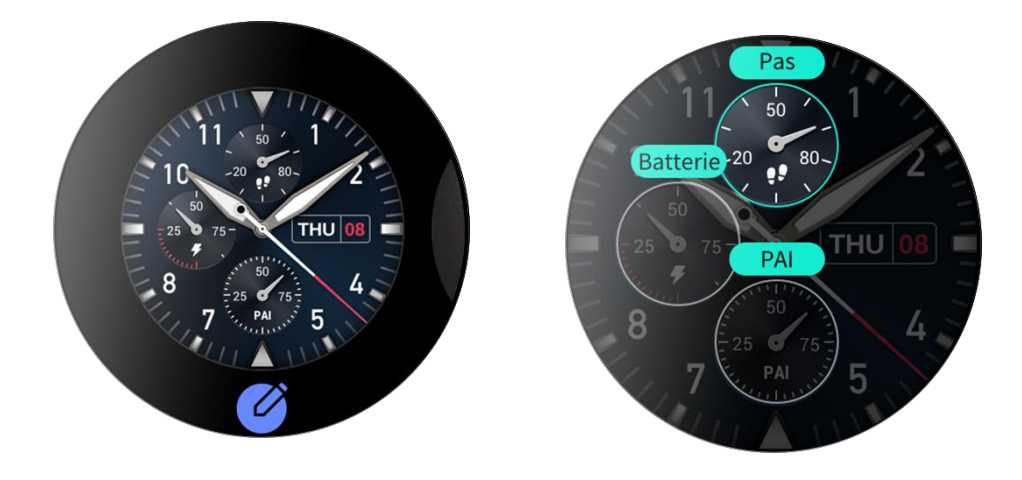

4. Après la modification, appuyez sur la couronne num érique pour activer ce cadran de montre.

## Écran toujours allum é

Si cette fonction est activée, l'éran affichera toujours certaines informations en mode Veille, ce qui r éduit consid érablement l'autonomie de la batterie.

Activer la fonction Écran toujours allum é:

- 1. Après avoir r éactiv é votre montre, appuyez sur la couronne num érique pour acc éder à la liste des applications. Ensuite, s dectionnez Paramètres > Écran et luminosit é > Écran toujours allum é
- 2. S dectionnez le style de cadran de montre et activez le statut de la fonction Écran toujours allum é

### Ajout de cadrans de montre

En plus des cadrans de montre int égr és, vous pouvez s dectionner des cadrans de montre en ligne àpartir du magasin de cadrans de montre dans l'application Zepp et les synchroniser avec la montre. Vous pouvez également d'éfinir les images de votre t éphone comme des cadrans de montre personnalis és via l'application.

Ajouter des cadrans de montre en ligne :

1. Gardez votre montre connect é àvotre t d'éphone. D'énarrez l'application Zepp et s'électionnez Profil > Zepp Z > Magasin.

2. S dectionnez un ou plusieurs cadrans de montre, puis synchronisez-les avec la montre pour b én dicier de multiples options.

Ajouter des cadrans de montre personnalis és :

Gardez votre montre connect  $\notin$  àvotre t d'éphone. D'émarrez l'application Zepp, s dectionnez Profil > Zepp Z > Magasin, et passez àun cadran de montre personnalis é

#### Modification des cadrans de montre

- 1. R éactivez le cadran de montre, puis appuyez longuement sur la page du cadran de montre pour acc éder à la page de s dection des cadrans de montre.
- 2. Glissez vers la gauche ou vers la droite pour prévisualiser les cadrans de montre disponibles pour la montre, y compris les cadrans de montre int égr és et les cadrans de montre synchronis és en ligne.
- 3. Appuyez sur le cadran de montre souhait é pour remplacer le cadran de montre actuel par celui souhait é

#### Suppression de cadrans de montre

Lorsque l'espace de stockage de la montre est insuffisant, vous devrez supprimer certains cadrans de montre pour lib érer de l'espace pour de nouveaux cadrans de montre (certains cadrans de montre int égr és ne peuvent pas êre supprim és).

- 1. R éactivez le cadran de montre, puis appuyez longuement sur la page du cadran de montre pour acc éder à la page de s dection des cadrans de montre.
- 2. Glissez vers la gauche ou la droite pour prévisualiser les cadrans de montre disponibles sur la montre, y compris les cadrans de montre int égr és, les cadrans de montre synchronis és en ligne et les cadrans de montre personnalis és.
- 3. Appuyez longuement sur le cadran de montre que vous souhaitez supprimer, puis glissez vers le haut de l'érran. Un bouton de suppression s'affichera si le cadran de montre peut être supprim é Appuyez sur ce bouton pour le supprimer.

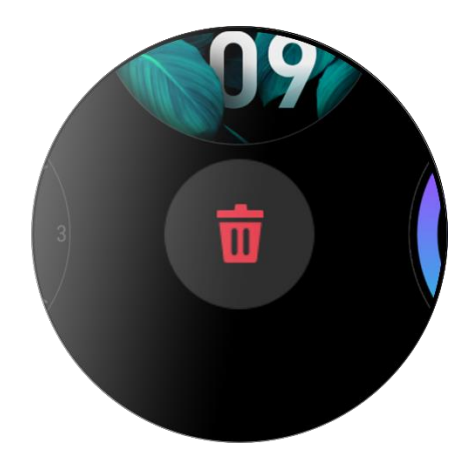

## Raccourcis

### Cartes de raccourcis

Glissez vers la droite sur le cadran de la montre pour acc éder à la page des cartes de raccourcis, qui facilite l'utilisation et la visualisation de diverses fonctions et informations :

- 1. Visualisation des informations de l'application en temps r él, telles que les informations sur le d éroulement des entra nements et le compte à rebours, qui s'affichent automatiquement sur la page des cartes de raccourcis.
- 2. Visualisation des informations sur les él éments et les applications locales, telles que le prochain év énement programm é, l'alarme et les donn és r écentes sur la fr équence cardiaque.

Vous pouvez également d'émarrer l'application Zepp et s dectionner Profil > Zepp Z > Ouvrir cartes de raccourcis, o ù vous pouvez d'émir les contenus affich és et l'ordre dans lequel ils sont affich és.

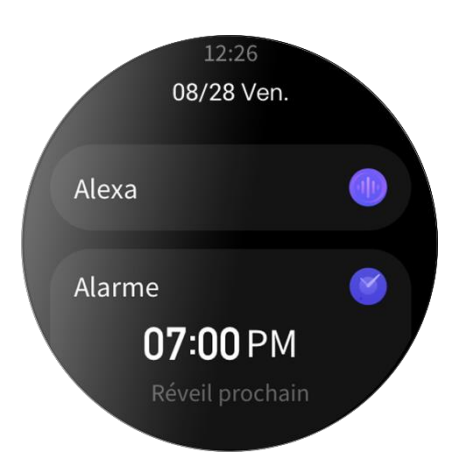

## Applications à acc ès rapide

Les applications àacc ès rapide affich és àgauche du cadran de montre vous permettent un acc ès facile aux fonctions de la montre. Vous pouvez ajouter les applications et fonctions que vous utilisez fr équemment, telles que l'application Entra nement.

Modifier les applications àacc ès rapide :

- 1. Apr ès avoir r éactiv é la montre, appuyez sur la couronne num érique pour ouvrir la liste des applications, s dectionnez Param ètres > Pr éf érences utilisateur > Application àacc ès rapide, puis glissez vers le haut et vers le bas pour afficher les applications qui peuvent être ajout és.
- 2. Lorsque le nombre d'Applications actives atteint la limite maximale, retirez les applications redondantes et ajoutez celles dont vous avez besoin.

## Appuyer sur le bouton inf érieur

Appuyez sur le bouton inférieur pour dénarrer une application préconfigur é. L'application Entra nement s'ouvre par défaut. Vous pouvez également la remplacer par une application que vous utilisez fréquemment sur la page Paramètres.

## Entra nement

### Entra nement

La montre propose 12 modes d'entra nement, dont la course en plein air, la marche, le v do en plein air, le tapis de course, le v do en salle, la nage en eau libre, la natation en piscine, le v do elliptique, l'escalade, le trail, le ski, et l'entra nement libre.

R éactivez la montre et appuyez sur la couronne num érique pour acc éder à la liste des applications, s dectionner Entra înement, puis appuyez sur le mode d'entra înement souhait é Ensuite, appuyez sur GO sur la page de pr éparation de l'entra înement pour commencer à enregistrer les informations sur l'entra înement.

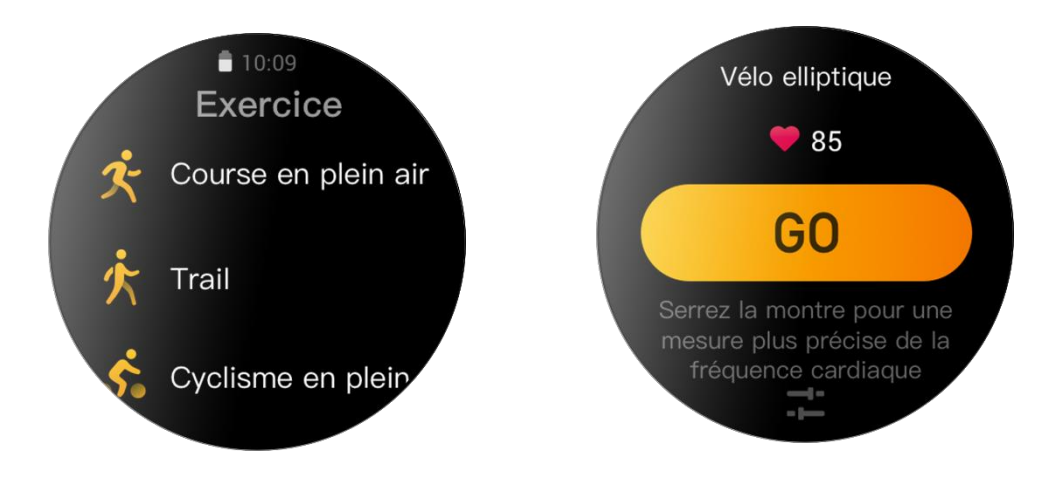

### Positionnement GPS pour l'entra nement

Si vous faites des exercices en plein air, patientez sur la page de préparation de l'entra nement jusqu'àce que le positionnement GPS soit réalis é avec succ ès. Appuyez ensuite sur GO pour commencer l'entra nement. Cette op ération permet de ne pas oublier d'enregistrer les donn és de l'entra nement pour garantir un enregistrement complet et précis.

Guide de positionnement :

- 1. Si vous recevez une invite de mise àjour de l'Assisted GPS (AGPS) après avoir s dectionn éun exercice, d énarrez l'application Zepp sur votre t d éphone et connectez-la àvotre montre pour mettre àjour l'AGPS. Ensuite, s dectionnez ànouveau un exercice. Cette op ération permet de r éduire le temps de recherche d'un signal et d'éviter l'échec de la recherche.
- 2. Pendant le processus de positionnement, l'ic ône du signal GPS continue àclignoter. Les endroits d égag és permettent un positionnement plus rapide pour un meilleur signal GPS, car les b âtiments avoisinants peuvent bloquer et affaiblir le signal, ce qui prolonge le temps de positionnement et peut m ême entra îner un échec du positionnement.
- 3. Une fois le positionnement r áussi, le bouton GO appara î en surbrillance. L'ic ône du signal GPS indique la puissance actuelle du signal GPS.

L'AGPS est une sorte de base de donn és d'information sur l'orbite des satellites GPS qui permet à la montre d'acc d érer le processus de positionnement GPS.

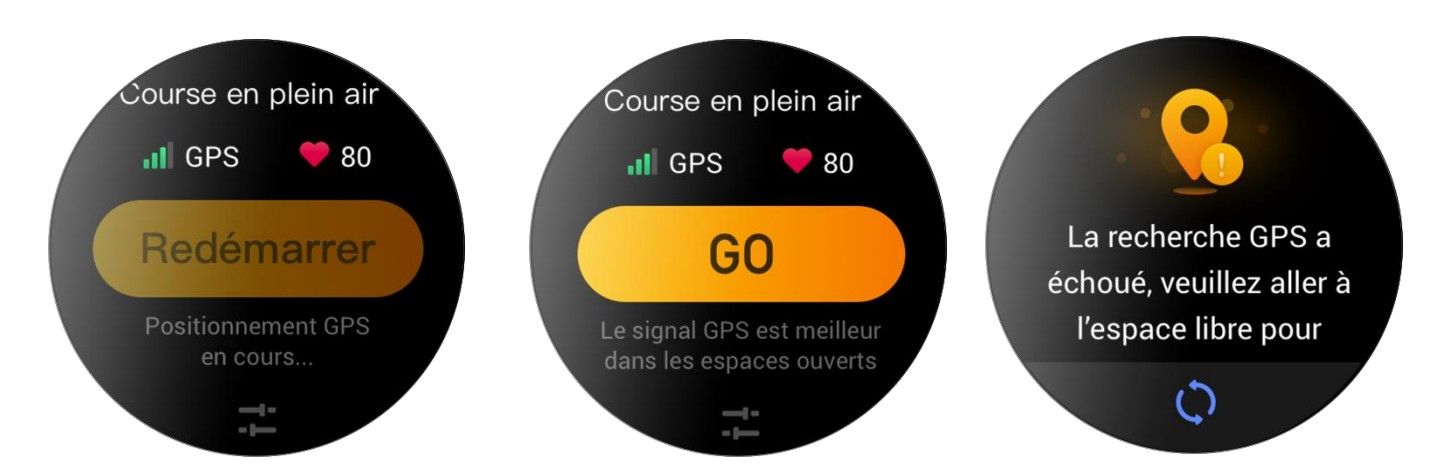

### Rappels et param ètres d'entra nement

Au bas de la page de préparation de l'entra nement, appuyez sur l'ic ône «Paramètres »pour définir le mode d'entra nement en cours. Les paramètres associés varient en fonction du mode d'entra nement.

Objectif d'entra nement :

D éfinissez des rappels d'objectifs de distance, de temps et de consommation.

Rappel d'entra nement :

D éfinissez des rappels de distance, de fr équence cardiaque sans risque, de zone de fr équence cardiaque, d'allure et de vitesse.

Mise en pause automatique :

La montre d decte automatiquement le statut de l'entra nement. Lorsque la montre d decte que l'entra nement s'est arr d é elle cesse automatiquement d'enregistrer les informations sur l'entra nement en cours. Lorsque la montre d decte que l'entra nement a repris, elle continue à enregistrer les informations sur l'entra nement.

Graphique en temps r éel :

Vous pouvez configurer la montre de mani àre à afficher un graphique en temps r éel de la fr équence cardiaque, de l'allure, de la vitesse et de la cadence de nage pendant votre entra nement.

Longueur du couloir de nage :

Vous pouvez d'éfinir la longueur du couloir de nage pendant la natation en piscine pour enregistrer la distance parcourue.

### Contrôle de l'entra nement

Activer l'application Entra nement pour la faire fonctionner en arri re-plan :

- 1. Pendant un entra nement, si vous devez utiliser d'autres fonctions, appuyez sur la couronne num érique pour retourner à la page de cadran de montre et effectuer d'autres op érations. L'application Entra nement continuera de fonctionner en arri ère-plan.
- 2. Lorsque l'application Entra nement fonctionne en arri re-plan, la montre enregistre en permanence les donn és d'entra nement et g én re des rappels en fonction des param res d'entra nement.
- 3. Lorsque l'application Entra nement est red émarr é, la montre passe automatiquement àl'entra nement en cours.

Lire la musique :

Glissez vers la gauche de l'écran pour contrôler la lecture de la musique sur les applications du téléphone pendant votre entra nement.

Afficher les donn és :

Au cours d'une s éance d'entra nement, vous pouvez faire glisser l'écran vers le haut ou vers le bas pour afficher diff érentes donn és.

Contrôler l'entra nement :

Glissez vers la droite de l'écran pour mettre en pause ou continuer l'entra nement, terminer l'entra nement, verrouiller l'écran ou r égler le volume de la montre pendant un entra nement.

Enregistrer les donn és de l'entra nement :

Lorsque vous stoppez un entra înement, les donn és ne sont pas enregistr és si la distance ou la dur é de l'entra înement est trop courte. En raison de l'espace de stockage limit é, il est recommand é de synchroniser les donn és d'entra înement avec l'application Zepp peu apr ès avoir termin é l'entra înement. Dans le cas contraire, les donn és d'entra înement peuvent être étras és.

#### Affichage des donn és d'entra nement

Afficher l'historique des entra nements sur la montre :

R éactivez la montre et appuyez sur la couronne num érique pour acc éder à la liste des applications, puis s dectionnez Activit és pour afficher les donn és des 30 derniers enregistrements. Vous pouvez également s dectionner un entra nement et afficher ses d étails.

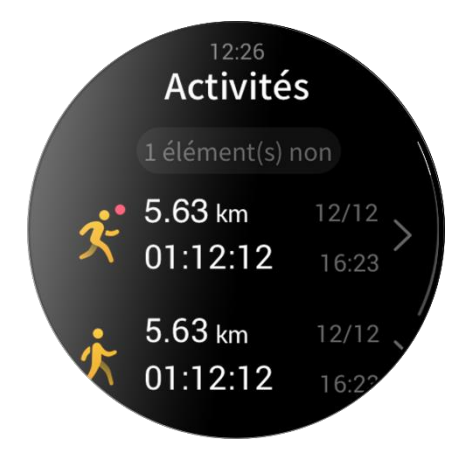

Afficher l'historique des entra nements sur le t d éphone :

Sur la page de l'enregistrement de l'entra nement, vous pouvez consulter les d étails des enregistrements de l'entra nement qui ont étésynchronis és avec l'application.

# Activit és et sant é

## PAI

Le score PAI est utilis épour mesurer l'activit éphysiologique d'une personne et indiquer sa condition physique g én érale. Il est calcul éen fonction de la fr équence cardiaque d'une personne, de l'intensit é de ses activit és quotidiennes et des donn és physiologiques.

En maintenant une certaine intensit éd'activit és quotidiennes ou d'exercice, vous pouvez obtenir votre valeur PAI. Selon les r ésultats de l'étude HUNT Fitness Study\*, le maintien d'une valeur PAI sup érieure à 100 contribue à r éduire le risque de d éc ès par accident cardiovasculaire et à augmenter l'esp érance de vie.

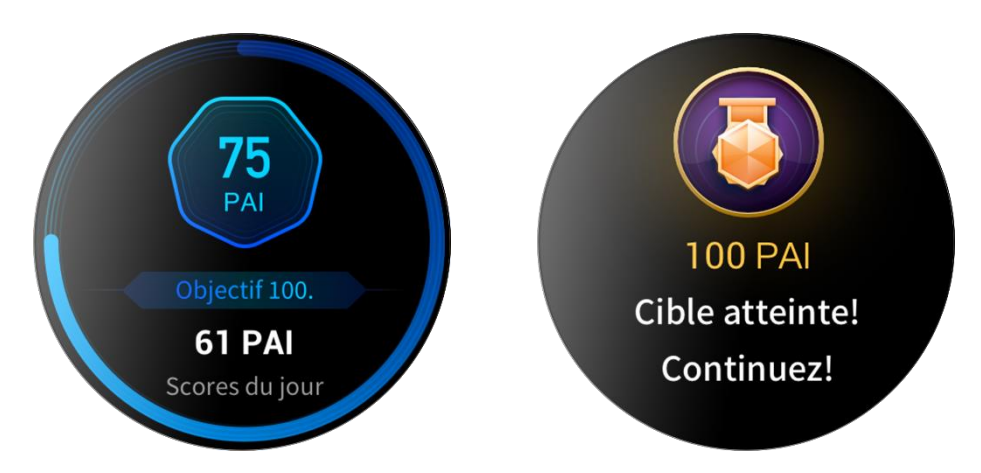

Pour en savoir plus, d'émarrez l'application Zepp et s dectionnez Cartes PAI > À propos de l'indice PAI.

\*HUNT Fitness Study est un sous-projet du projet de recherche HUNT men épar le professeur Ulrik Wisloff de la facult éde m édecine de l'Universit énorv égienne des sciences et technologies. Il a dur éplus de 35 ans et a r éuni plus de 230 000 participants.

## Objectif d'activit é

La montre enregistre automatiquement les donn és relatives àvotre activit é notamment les pas, les calories, le nombre de fois où vous êtes mis debout et la distance parcourue. Elle enregistre également la dur és pendant laquelle la fr équence cardiaque est maintenue entre ou au-dessus de la plage de brûlage des graisses, sous la forme d'un indice du temps de combustion des graisses.

- 1. Votre objectif d'activit équotidienne se compose de trois parties, dont l'anneau de mouvement (avec les objectifs de pas ou de calories), l'anneau de brûlage des graisses et l'anneau de position debout.
- 2. Lorsqu'un objectif est atteint, la montre vibre pour vous f diciter.

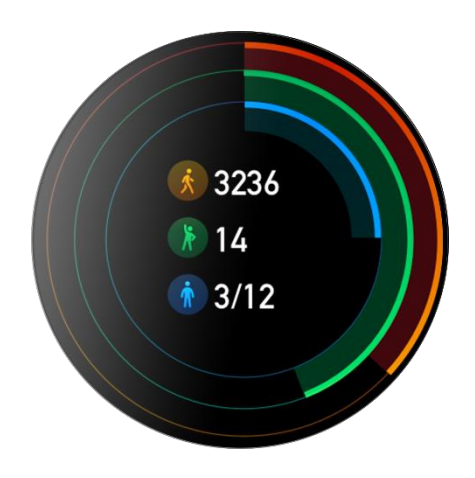

### Alertes d'inactivit é

Pour vous encourager à obtenir un certain niveau d'activit étoutes les heures lorsque vous êtes éveill éet pour r éduire les métaits d écoulant de l'adoption d'une position assise de trop longue dur ée, la montre surveille votre activit épendant que vous la portez.

Si aucune activit én'est d dect é pendant plus d'une minute à la 50e minute de l'heure en cours alors que vous portez correctement la montre, celle-ci vibrera pour vous rappeler de faire un peu d'exercice. Apr à avoir re qu une alerte d'inactivit é, si vous terminez vos activit és avant le d dout de l'heure suivante, l'objectif de position debout de l'heure en cours peut encore être atteint.

Activation des alertes d'inactivit é:

Gardez votre montre connect ée àvotre t d'éphone. D'émarrez l'application Zepp, s dectionnez Profil > Zepp Z >

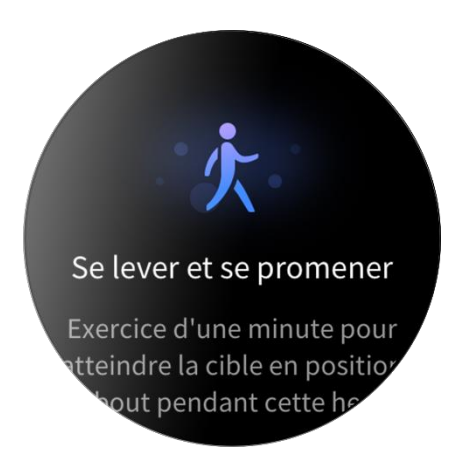

Notifications et rappels, et activez la fonction d'alerte d'inactivit é

#### Fr équence cardiaque

La fr équence cardiaque est un indicateur important de la condition physique. Une mesure plus r éguli ère de votre fr équence cardiaque permet de d étecter davantage de variations de la fr équence cardiaque et fournit une r ét érence pour un mode de vie sain.

Pour garantir la précision des mesures, vous devez porter la montre de façon ad équate conform ément aux instructions, et vous assurer que la partie en contact avec votre peau est propre et sans trace de crème solaire.

### Alertes de fréquence cardiaque

Si la d'éction automatique de la fr équence cardiaque est activ ée et que l'intervalle de d'éction est fix é àmoins de 10 minutes, vous pouvez activer la fonction d'alerte de la fr équence cardiaque.

La montre vibre lorsque la valeur d'alerte est atteinte et en cas d'absence d'activit é évidente lors des 10 derni ères minutes.

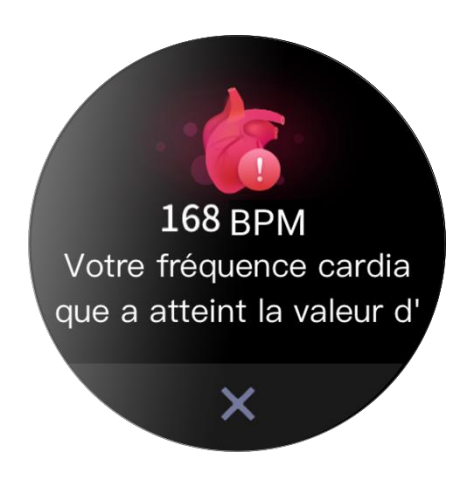

### D étection automatique de la fr équence cardiaque

- Gardez votre montre connect é àvotre t d'éphone. D'émarrez l'application Zepp, s dectionnez Profil > Zepp Z > Suivi de la sant é puis activez la d'étection automatique de la fr équence cardiaque et d'éfinissez la fr équence de mesure. La montre d'étecte automatiquement la fr équence cardiaque en fonction de la fr équence d'éfinie et enregistre votre fr équence cardiaque tout au long de la journ é.
- 2. La fr équence cardiaque peut changer consid érablement lorsque vous faites une activit é. Si vous activez le suivi de la fr équence cardiaque, la montre augmentera automatiquement la fr équence de mesure de la fr équence cardiaque pour enregistrer la variation de la fr équence cardiaque lorsqu'elle d étecte une activit é
- 3. L'application de fr équence cardiaque de la montre vous permet de visualiser la courbe de la fr équence cardiaque et la r épartition de la fr équence cardiaque tout au long de la journ ée.

#### Mesure manuelle

- 1. Pour mesurer manuellement votre fr équence cardiaque lorsque la D étection automatique de la fr équence cardiaque n'est pas activ é, r éactivez la montre, appuyez sur la couronne num érique pour acc éder à la liste des applications, puis faites glisser l'éran vers le haut ou vers le bas pour s dectionner l'application de fr équence cardiaque.
- 2. D'éfinissez l'application de fréquence cardiaque comme application àacc ès rapide pour faciliter la mesure de la fréquence cardiaque.
- 3. La montre vous permet uniquement de visualiser la valeur de la fr équence cardiaque mesur éc cette fois. Pour consulter l'historique des donn és, synchronisez les donn és avec l'application Zepp.

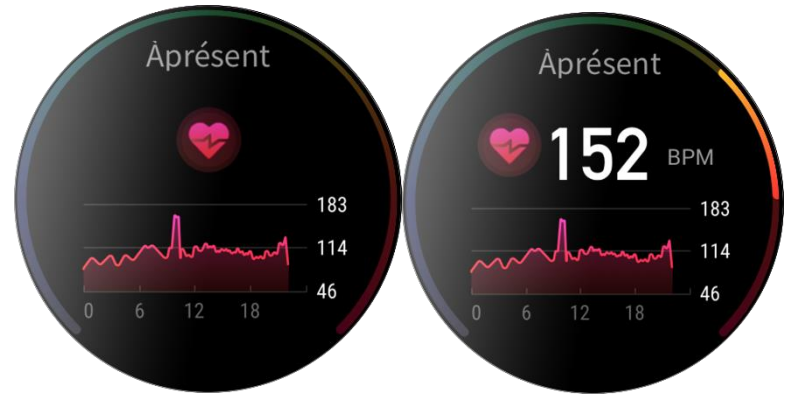

### Sommeil

La qualit édu sommeil a un impact important sur la sant éhumaine.

Si vous portez la montre pendant votre sommeil, elle enregistrera automatiquement les informations relatives à votre sommeil. Vous pouvez synchroniser les informations relatives àvotre sommeil avec l'application Zepp pour

afficher la dur é de votre sommeil, les phases de votre sommeil, votre score de sommeil et les suggestions relatives àvotre sommeil.

### Assistant de sommeil

Gardez votre montre connect ée àvotre t d'éphone. D'émarrez l'application Zepp, s dectionnez Profil > Zepp Z > Suivi de la sant é, puis activez l'assistant de sommeil pour obtenir des informations plus précises sur le sommeil (phase du sommeil REM).

### Suivi de la qualité de la respiration pendant le sommeil

Gardez votre montre connect ée àvotre t él éphone. D énarrez l'application Zepp, s électionnez Profil > Zepp Z > Suivi de la sant é, et activez le suivi de la qualit é de la respiration pendant le sommeil. La montre suivra automatiquement la qualit é de votre respiration lorsque vous la porterez pendant votre sommeil.

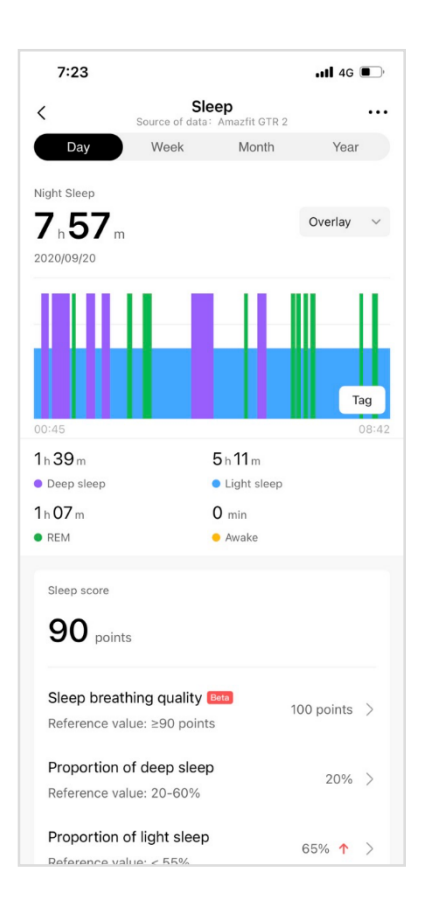

## SpO<sub>2</sub>

La SpO2 est un paramère physiologique important de la respiration et de la circulation.

- 1. R éactivez la montre et appuyez sur la couronne num érique pour acc éder à la liste des applications et s dectionnez l'application SpO2 pour commencer à mesurer la SpO2.
- 2. Lorsque vous grimpez une montagne, vous pouvez d'émarrez l'application Entra înement en arri ère-plan, et d'émarrer l'application SpO2 pour mesurer la SpO2.
- 3. Une fois la mesure termin é, le r sultat sera affich é sur la montre. Vous pouvez également consulter les r sultats des mesures prises tout au long de la journ é.

### Pr écautions àprendre pour mesurer la SpO2

- 1. Portez la montre à une distance d'un doigt du canal carpien et restez immobile.
- 2. Portez le bracelet serr é Vous devez ressentir une sensation de pression ad équate.
- 3. Placez votre bras au-dessus d'une table ou une surface fixe, l'écran de la montre orient évers le haut.
- 4. Restez immobile pendant la mesure et concentrez-vous sur le processus de mesure.
- 5. Des facteurs tels que les poils, les tatouages, le tremblement des bras, une temp érature basse et un port inad équat de la montre peuvent affecter les r ésultats de la mesure et même aboutir à un échec de celle-ci.
- 6. La plage de mesure de cette montre est comprise entre 80 et 100 %. Cette fonctionnalit éest uniquement destin ée à servir de r éférence et ne doit pas être utilis ée pour établir un diagnostic m édical. Si vous ne vous sentez pas bien, veuillez consulter un m édecin.

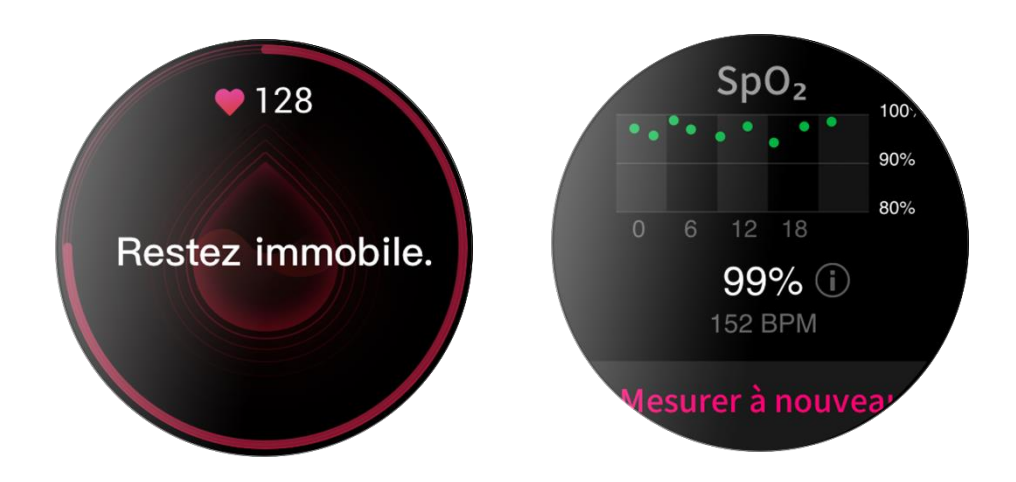

#### Stress

L'indice de stress est calcul ésur la base des donn és de variabilit éde la fréquence cardiaque. Il s'agit d'une r éférence pour l'évaluation de l'état de sant é. Vous devez davantage vous reposer lorsque l'indice est élev é

- 1. R éactivez la montre et appuyez sur la couronne num érique pour acc éder à la liste des applications et faites glisser l'écran vers le haut ou vers le bas pour s dectionner l'application Stress afin de visualiser les informations correspondantes.
- 2. Lorsque la fonction Test du stress sur toute la journ ée est activ ée dans l'application Stress, le stress est mesur é toutes les 5 minutes pour vous montrer les variations de votre stress. Vous pouvez également garder la montre connect ée àvotre t d'éphone, d'émarrer l'application Zepp, et s dectionner Profil > Zepp Z > Suivi de la sant é pour activer cette fonction.

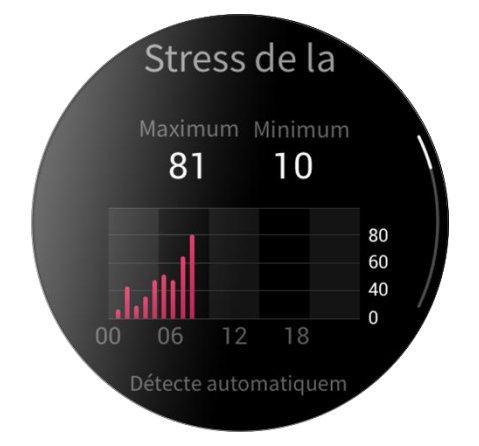

3. Lorsque la fonction Suivi du stress sur toute la journ é est d'éactiv é, vous pouvez acc éder àtout moment à l'application de mesure du stress, puis consulter et enregistrer les r ésultats.

# Fonction de commande vocale

### Commande vocale hors ligne

La commande vocale hors ligne vous permet d'effectuer, en parlant, la plupart des op érations de la montre sans vous connecter à un t d'éphone portable.

Mode R éveil vocal hors ligne :

 $Param\, \grave{e}tres > Pr\, \pounds\, \acute{e}tences\,\, utilisateur > Commande\,\, vocale\,\, hors\,\, ligne > Mode\,\, R\, \acute{e}activation$ 

- 1. R éponse dans les 5 secondes qui suivent après avoir tourn évotre poignet
- 2. R éponse dans les 5 secondes suivant l'activation de l'écran
- 3. R éponse quand l'écran est activ é

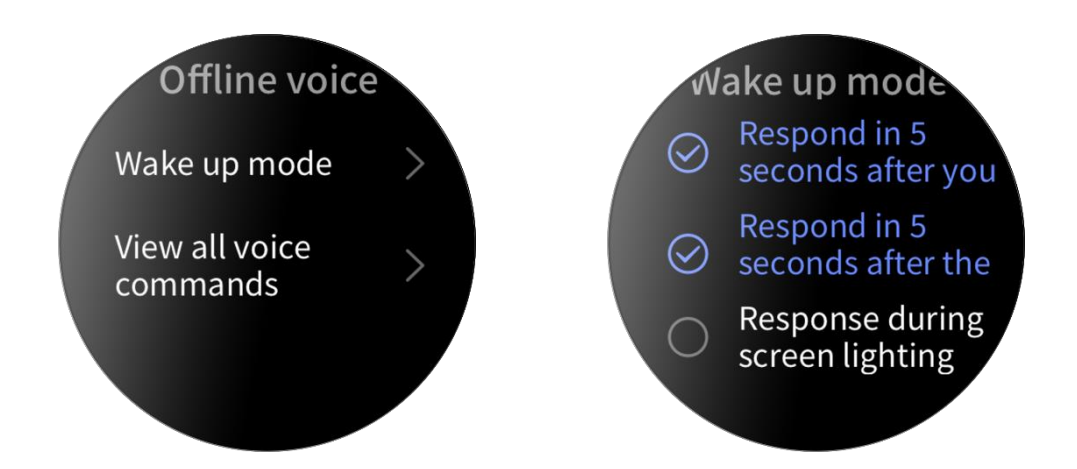

S dectionnez «R éponse dans 5 secondes après avoir tourn évotre poignet » et «R éponse dans 5 secondes suivant l'activation de l'écran » pour activer la fonction de commande vocale hors ligne.

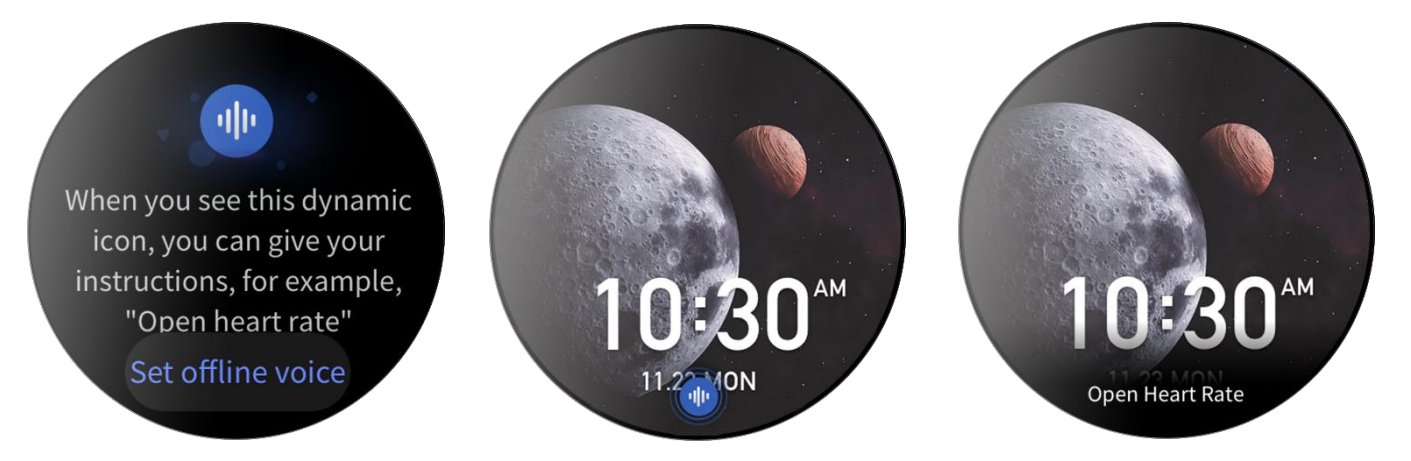

Après avoir tourn évotre poignet ou activ él'écran, l'ic ône «Reconnaissance vocale hors ligne » s'affiche. Vous pouvez alors ex écuter des commandes vocales hors ligne pour effectuer des op érations connexes.

Si vous s dectionnez «R éponse lorsque l'écran s'allume » pour activer la fonction de commande vocale hors ligne, vous pouvez utiliser directement les mots de commande vocale hors ligne avant que l'ic ône «Reconnaissance vocale hors ligne » ne s'affiche.

Mots de la commande vocale hors ligne :

Param ètres > Pr ét érences utilisateur > Commande vocale hors ligne > Afficher toutes les commandes vocales. Vous pourrez y voir tous les mots de commande vocale hors ligne pris en charge par la montre. Remarque : La version internationale de la montre Zepp Z ne prend actuellement en charge la fonction vocale hors ligne que lorsque la langue de la montre est le chinois simplifiéou l'anglais.

### Commande vocale en ligne

Gardez votre montre connect é àvotre t d'éphone. D'émarrez l'application Zepp, s dectionnez Profil > Ajouter des comptes > Amazon Alexa, et connectez-vous au compte Amazon pour accorder l'autorisation à Amazon Alexa. Une fois l'autorisation obtenue, appuyez longuement sur le bouton sup érieur pendant 1 seconde pour activer la fonction de commande vocale en ligne - Amazon Alexa.

Apr ès avoir activ é la fonction de commande vocale en ligne, vous pouvez poser des questions telles que «Quel temps fait-il ? »et formuler des commandes telles que «Allume les lumi ères du salon. » à Amazon Alexa lorsque vous voyez le statut « Écoute en cours ».

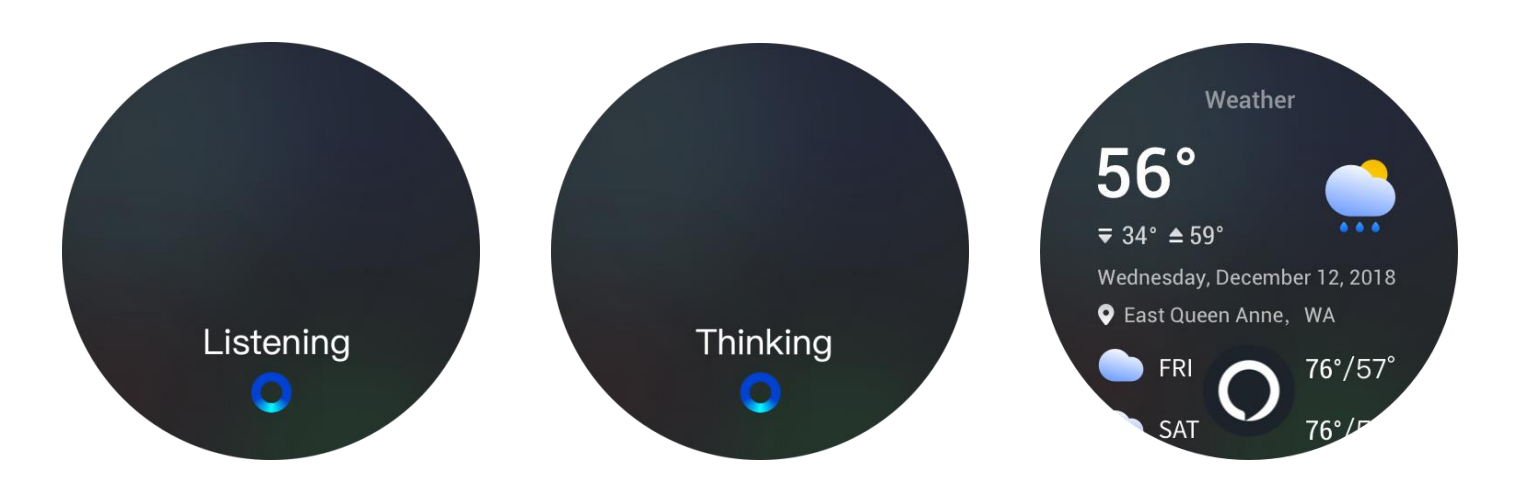

## Contrôle de la musique àdistance :

Gardez votre montre connect é àvotre t d'éphone. Gardez la montre connect é àvotre t d'éphone. Lorsque vous écoutez de la musique sur votre t d'éphone, vous pouvez d'énarrer ou mettre en pause le morceau, passer au morceau pr éc édent ou suivant, et effectuer d'autres op érations sur l'application Musique de votre montre.

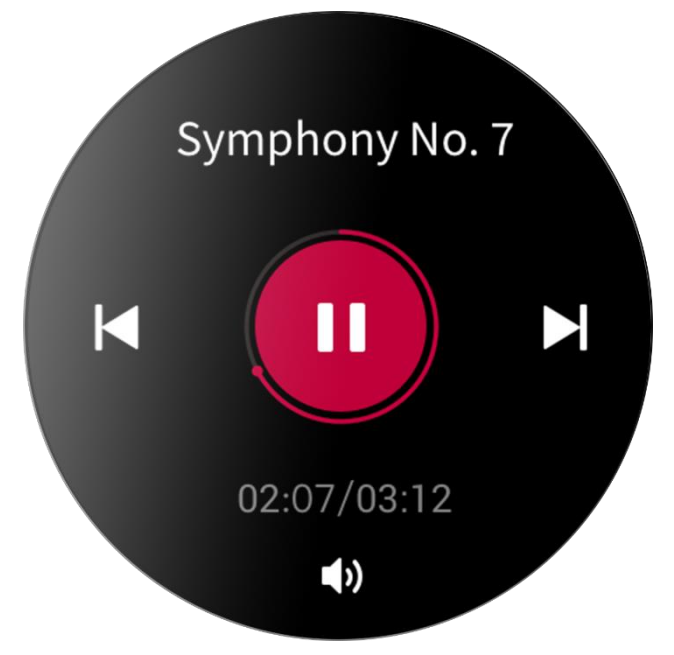

Modifier les paramètres d'un téléphone Android :

Gardez votre montre connect ée àvotre t él éphone. D'émarrez l'application Zepp, allez dans Profil > Zepp Z > Gestion de la liste des applications. Sur la page qui s'affiche, appuyez sur le message «Impossible d'acc éder aux

notifications » pour aller à la page des param àres de notification, et accorder les autorisations de notification à l'application Zepp. Si ce message ne s'affiche pas, cela signifie que l'autorisation a d é à ét éaccord ée.

#### Remarque :

Si vous souhaitez utiliser cette fonction sur un t d'éphone mobile compatible avec Android, ajoutez l'application à la liste blanche ou à la liste de d'énarrage automatique, et laissez l'application fonctionner en arri ère-plan. Si l'application Zepp est interrompue par les processus en arri ère-plan sur le t d'éphone, la montre sera d'éconnect ée de votre t d'éphone et vous ne pourrez plus contr der la lecture de la musique.

# Applications de la montre

### Applications de la montre

«Applications » d'ésigne les fonctions de la montre qui peuvent être utilis és s épar ément, comme l'indice PAI, la fr équence cardiaque, la SPO2 et l'entra nement.

Pour utiliser une application, r éactivez la montre, appuyez sur la couronne num érique pour acc éder à la liste des applications, faites glisser l'écran vers le haut ou vers le bas pour parcourir la liste des applications, et appuyez sur une application pour la d'énarrer.

Vous pouvez également d'éfinir les applications fr équemment utilis és comme applications àacc ès rapide pour faciliter votre utilisation.

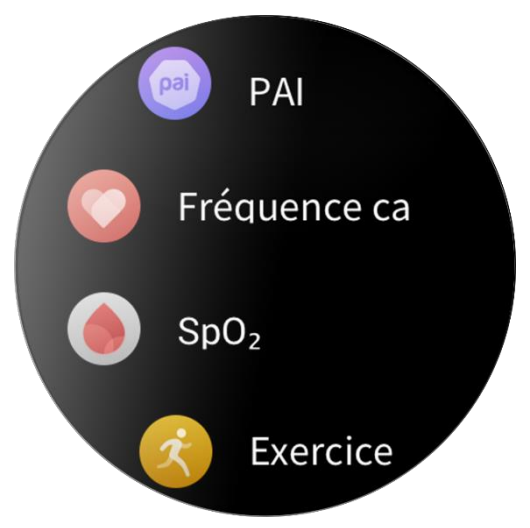

### Gestion de la liste des applications

Gardez votre montre connect  $\notin$  àvotre t d'éphone. D'émarrez l'application Zepp, s dectionnez Profil > Zepp Z > Gestion de la liste des applications, et d'éfinissez les applications que vous pouvez visualiser sur votre montre.

### Év énements

Une fois que vous avez crééun évènement programmé, la montre vibre pour vous rappeler l'heure de rappel prévue.

Gardez votre montre connect  $\notin$  àvotre t d'éphone. D'émarrez l'application Zepp, s dectionnez Profil > Zepp Z > Év énements, et cr  $\notin$ z ou modifiez un  $\notin$  ènement programm é

R éactivez la montre et appuyez sur la couronne num érique pour acc éder à la liste des applications et s dectionnez Év énements pour afficher les év ènements programm és. Appuyez sur un év ènement programm épour en modifier la date et l'heure.

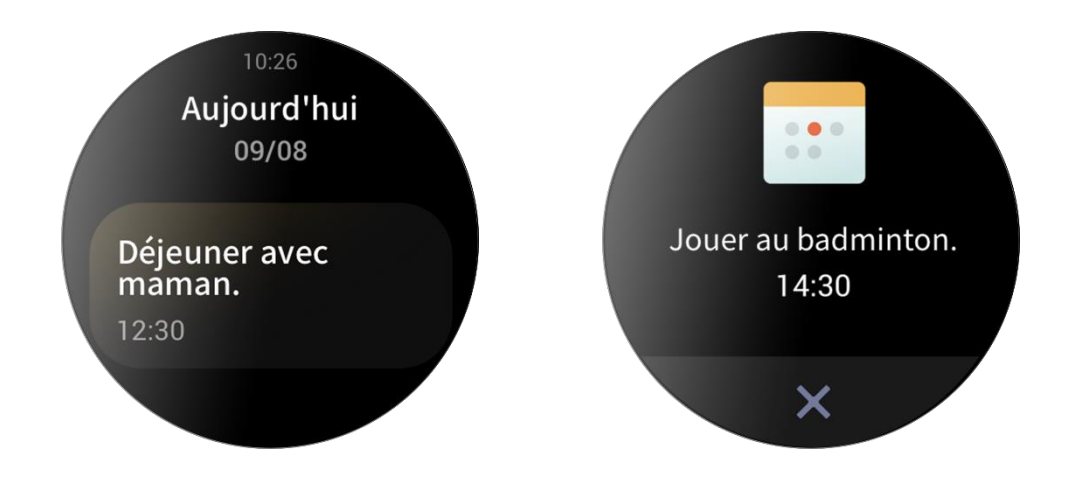

### M ết éo

Vous pouvez consulter àtout moment la météo du jour, le vent, l'humidit é, l'intensit édes UV et d'autres informations, ainsi que les informations météorologiques relatives àvotre localisation actuelle au cours des 7 prochains jours.

Les donn és m é éorologiques doivent êre synchronis és via le r éseau mobile. Par cons équent, vous devez garder la montre connect ée à votre t él éphone pour que les informations m ét éorologiques soient à jour.

Vous pouvez d'éinir une ville et une unit é de temp érature (Celsius ou Fahrenheit) dans l'application Zepp.

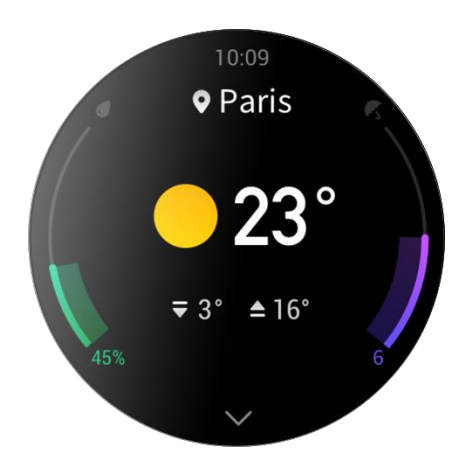

### Boussole

Avant utilisation, vous devrez probablement faire un sch éma en forme de 8 sur l'écran pour r éaliser l'étalonnage. Un rappel s'affichera pour vous inviter à étalonner. Une fois l'étalonnage termin é, la montre affichera la latitude et

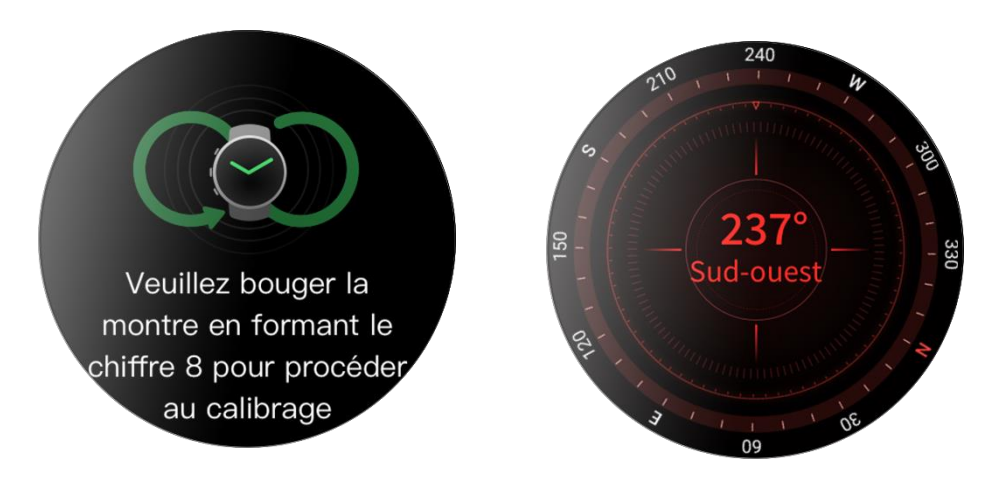

la longitude actuelles de la montre et le sens qu'elle indique. Pour éviter les interférences et am diorer la précision, gardez la montre àl'horizontale et doignez-la des champs magn étiques pendant l'utilisation.

### Altim àre barom árique

L'altim dre barom érique peut afficher les informations de pression et d'altitude pour votre position actuelle apr ès le positionnement. Une fois le positionnement r éussi, la montre affichera la latitude et la longitude.

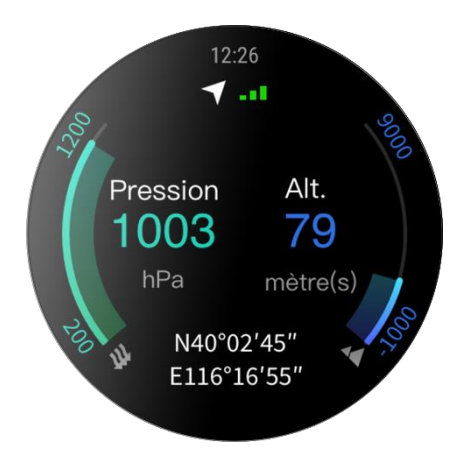

### Alarme

Vous pouvez ajouter des alarmes dans l'application Zepp et sur la montre. Les alarmes peuvent être r ép ét és, activ és ou supprim és. Appuyez longuement sur les alarmes qui ne sont plus n écessaires pour les supprimer.

Lorsque l'heure pr éd éfinie pour une alarme arrive, la montre vibre en guise de rappel. Vous pouvez lui ordonner de se r ép éter ou de s' éteindre. Si vous choisissez la r ép étition, elle vibrera ànouveau 10 minutes apr ès. Vous ne pouvez utiliser cette fonction que 5 fois par alarme.

Si vous ne faites rien lorsque la montre vibre, elle se mettra automatiquement en mode r ép étition apr ès 30 secondes.

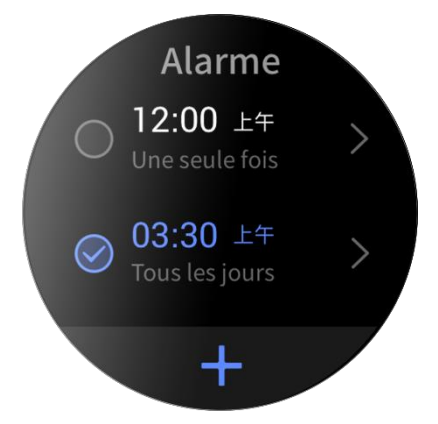

### Chronom ètre

La montre est dot é d'une minuterie d'une précision de 0,01 seconde et d'une dur é d'enregistrement maximale de 24 h.

La montre peut mesurer le temps durant le processus de chronom étrage et enregistrer jusqu'à99 fois.

### Compte àrebours

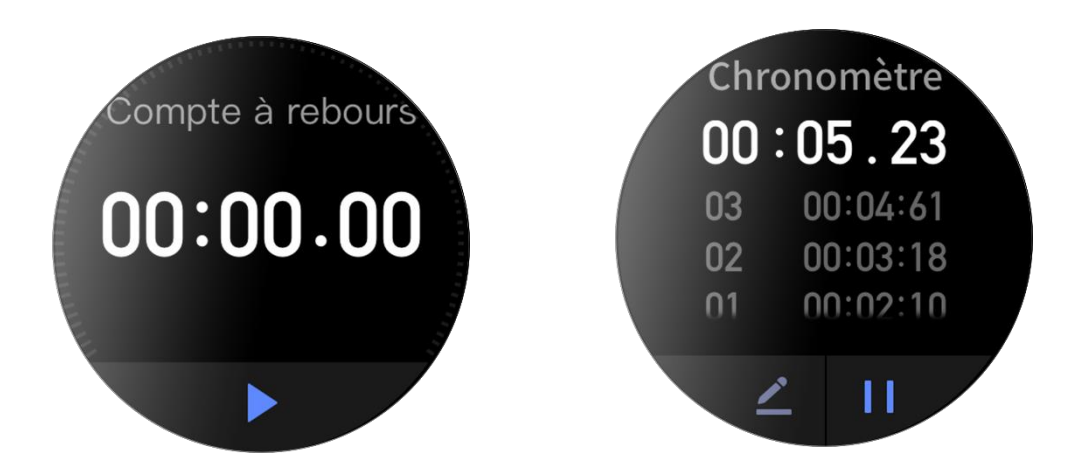

Vous pouvez d'éinir la dur ée du compte à rebours. À la fin du compte à rebours, la montre vibre en guise de rappel.

# Param ètres de la montre

### Param ètres de la langue du syst ème

D émarrez l'application Zepp, puis allez dans Profil > Zepp Z > Param ètres de la montre > Langue du syst ème pour modifier la langue du syst ème de la montre.

## Sens de port

Allez dans Montre > Liste des applications > Param  $\stackrel{\circ}{\operatorname{dres}}$  > Pr  $\stackrel{\circ}{\operatorname{dres}}$   $\stackrel{\circ}{\operatorname{dres}}$  de port, et r  $\stackrel{\circ}{\operatorname{glez}}$  le bouton pour qu'il se trouve àgauche ou àdroite de l' $\stackrel{\circ}{\operatorname{dres}}$  ranselon votre habitude de port.

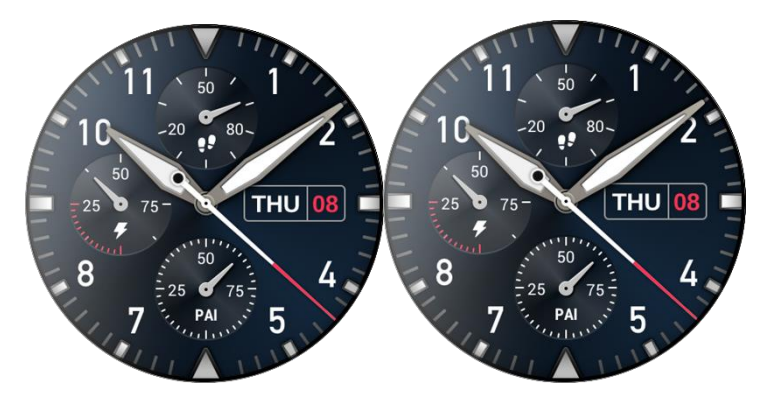